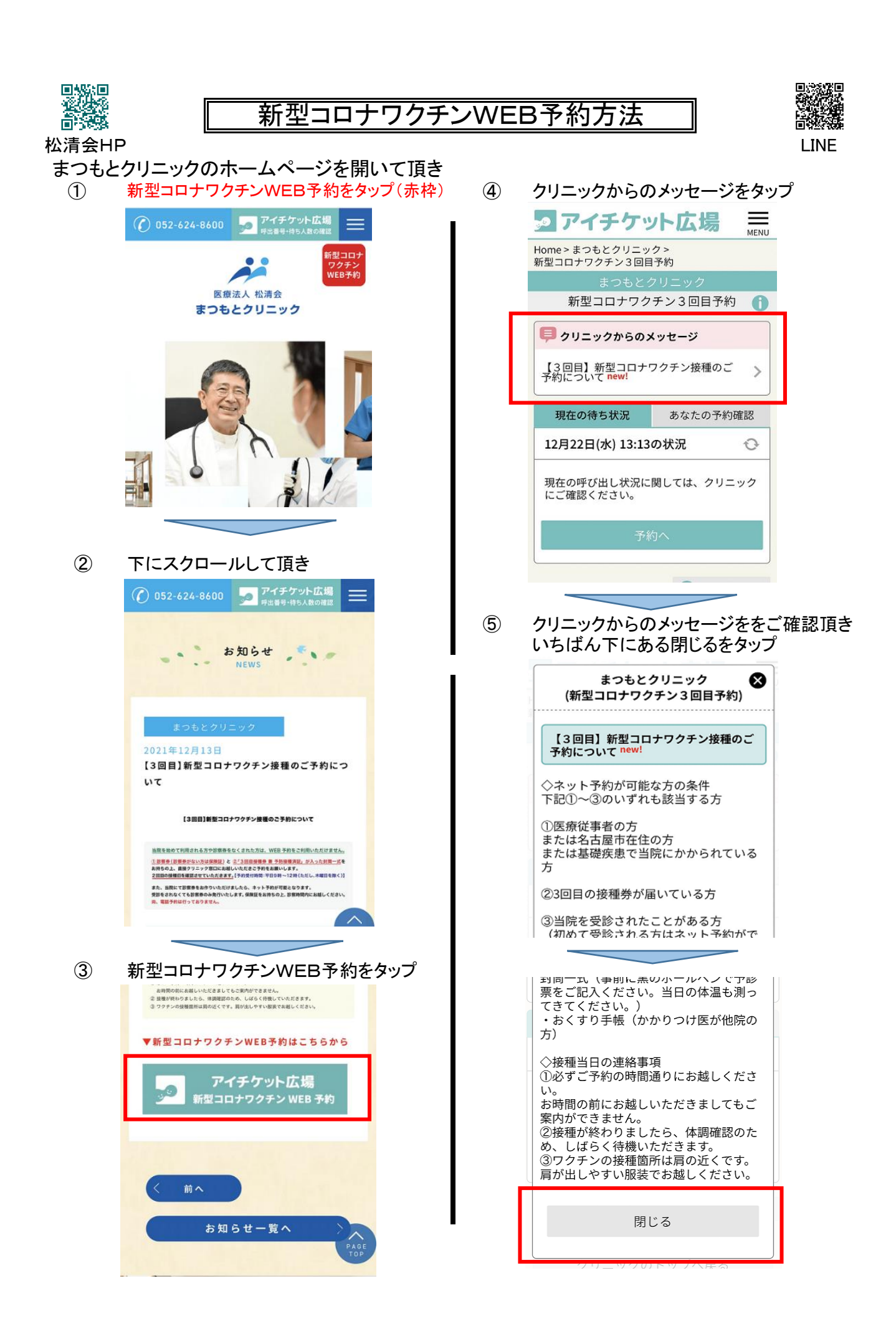

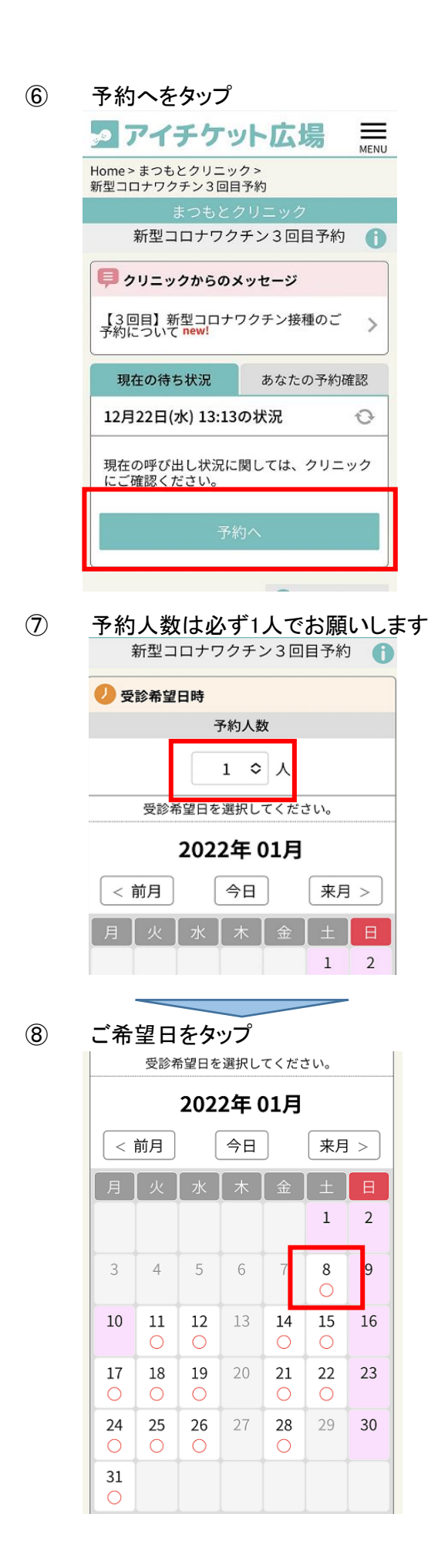

| 戻る<br>② 受診希望日時<br>2022年01月08日(土)<br>午後<br>○ 13:30 - 13:40 次へ<br>○ 14:00 - 14:10 次へ<br>○ 14:30 - 14:40 次へ<br>○ 15:00 - 15:10 次へ                                                                                                    | 利至コロテラクテン              | してください。 |
|----------------------------------------------------------------------------------------------------|------------------------|---------|
| <ul> <li>              ● 受診希望日時             2022年01月08日(土)      </li> <li>             午後         </li> <li>             13:30 - 13:40             次へ         </li> <li>             14:00 - 14:10             次へ         </li> <li>             14:30 - 14:40             次へ         </li> <li>             15:00 - 15:10             次へ         </li> </ul> | 戻る                     |         |
| 2022年01月08日(土)         午後         ① 13:30 - 13:40         次へ         ① 14:00 - 14:10         次へ         ① 14:30 - 14:40         次へ         ○ 15:00 - 15:10                                                                                                    | 🕗 受診希望日時               |         |
| 午後         ① 13:30 - 13:40       次へ         ① 14:00 - 14:10       次へ         ① 14:30 - 14:40       次へ         ① 15:00 - 15:10       次へ                                                                                                    | 2022年01月08日(土          | _)      |
| <ul> <li>○ 13:30 - 13:40 次へ</li> <li>○ 14:00 - 14:10 次へ</li> <li>○ 14:30 - 14:40 次へ</li> <li>○ 15:00 - 15:10 次へ</li> </ul>                                                                                                    | 午後                     |         |
| <ul> <li>○ 14:00 - 14:10 次へ</li> <li>○ 14:30 - 14:40 次へ</li> <li>○ 15:00 - 15:10 次へ</li> </ul>                                                                                                    | <u> </u>               | 次へ      |
| <ul> <li>○ 14:30 - 14:40 次へ</li> <li>○ 15:00 - 15:10 次へ</li> </ul>                                                                                                    | <b>O</b> 14:00 - 14:10 | 次へ      |
| ○ 15:00 - 15:10 次へ                                                                                                    | <b>O</b> 14:30 - 14:40 | 次へ      |
|                                                                                                    | <b>)</b> 15:00 - 15:10 | 次へ      |
|                                                                                                    |                        |         |

| 1人目                              |    |
|----------------------------------|----|
| 診察券番号 (必須)                       |    |
| 1                                |    |
| 診察券番号を記入 *初診の方は窓口まで直接ごう<br>ください。 | 来院 |
| 氏名(漢字)(必須)                       |    |
| 名古屋 太郎                           |    |
| 氏名を記入                            |    |
| 氏名(ふりがな)(必須)                     |    |
| なごや たろう                          |    |
| 氏名をひらがなで記入してください。                |    |
| 生年月日(必須)                         |    |
| 1989(昭和64・平成1)年                  | ٥  |
| 1月 \$ 1日                         | ٥  |
| 生年月日を記入                          |    |
| 性別 (必須)                          |    |
| ● 男性 ○ 女性                        |    |
| 性別を選択                            |    |
| 電話番号(必須)                         |    |
| 08011112222                      |    |
| 連絡先を記入                           |    |
|                                  |    |

続きます

| 必要 | 3要事項にチェック、入力して頂き次へをタップ                                                                                                    |                             |              |  |  |  |
|----|----------------------------------------------------------------------------------------------------|-----------------------------|--------------|--|--|--|
|    | 電話番号(必須)                                                                                                    |                             |              |  |  |  |
|    | 08011112222                                                                                                    |                             |              |  |  |  |
|    | 連絡先を記入                                                                                                    |                             |              |  |  |  |
|    | iメッセージの「【3回                                                                                                    | · · · · ·                   |              |  |  |  |
|    | スワクチン接種予約に<br>お読みいただきました                                                                                                    | こついての注意事項」<br>こか。(必須)       | 8            |  |  |  |
|    | 🗹 はい、読みまし                                                                                                    | た。                          |              |  |  |  |
|    |                                                                                                    |                             |              |  |  |  |
|    | <ul> <li>医療促事者の方ですカ</li> <li>● はい、医療従事</li> </ul>                                                                                                    | ヽ´ (必須)<br>「者です。            |              |  |  |  |
|    | ○ いいえ、医療従                                                                                                    |                             |              |  |  |  |
|    |                                                                                                    |                             |              |  |  |  |
|    | 3回目の接種券が届い                                                                                                    | てますか?(必須)<br>+ <del>+</del> |              |  |  |  |
|    | ▶ はい、 庙いてい                                                                                                    | 590                         |              |  |  |  |
|    | タエ民市左住の古です                                                                                                    |                             |              |  |  |  |
|    | <ul> <li>□         □         □         □         □         □         □         □         □         □         □         □         □         □         □         □         □         □         □         □         □         □         □         □         □         □         □         □         □         □         □         □         □         □         □         □         □         □         □         □         □         □         □         □         □         □         □         □         □         □         □         □         □         □         □         □         □         □         □         □         □         □         □         □         □         □         □         □         □         □         □         □         □         □         □         □         □         □         □         □         □         □         □         □         □         □         □         □         □         □         □         □         □         □         □         □         □         □         □         □         □         □         □         □         □         □         □         □         □         □         □         □         □         □         □         □         □         □         □         □<td>す。</td><td></td></li></ul> | す。                          |              |  |  |  |
|    | ○ いいえ、医療従                                                                                                    | 事者または当院がかか                  | りつ           |  |  |  |
|    | 0200                                                                                                    |                             |              |  |  |  |
|    | 他医院や他施設と重複                                                                                                    | 夏して予約はしていませ                 | <br><u>t</u> |  |  |  |
|    | んか (必須)                                                                                                    | 予約はしていません。                  |              |  |  |  |
|    |                                                                                                    |                             |              |  |  |  |
|    | 2回目の接種日はいつ                                                                                                    | でしたか? (必須)                  |              |  |  |  |
|    | 2021 (令和3) 年 ᅌ                                                                                                    |                             |              |  |  |  |
|    | 5月 \$                                                                                                    | 7日                          | \$           |  |  |  |
|    |                                                                                                    |                             |              |  |  |  |
|    | 3回目接種のご予約日<br>以上間隔が空いてます<br>は6カ月以上)(必須<br>✔ はい、空いてま                                                                                                    | 月方                          |              |  |  |  |
|    |                                                                                                    |                             |              |  |  |  |
|    | 接種日当日にお持ちいただくもの(必須)<br>✓ 確認しました。                                                                                                    |                             |              |  |  |  |
|    | ① ② 小学校 20月分証明書(保険証、運転免許証、マ                                                                                                    |                             |              |  |  |  |
|    | 予診票の入った封筒一式(事前に黒のボールペンで<br>予診票をご記入ください。当日の体温も測ってきて<br>ください。) 個お薬毛嶋(かかりつけ医が他院の                                                                                                    |                             |              |  |  |  |
|    | 方のみ)                                                                                                    |                             |              |  |  |  |
|    | 接種当日の連絡事項(必須)<br>✓ 確認しました。                                                                                                    |                             |              |  |  |  |
|    |                                                                                                    |                             |              |  |  |  |
|    | ○必ずご予約の時間どおりにお越しください。②<br>接種が終わりましたら、体調確認のため、しばらく<br>院内で待機いただきます。③ワクチンの接種箇所<br>は買ったくですご言い。♪なりい肥在でお地想」です。                                                                                                    |                             |              |  |  |  |
|    | は肩の近くです。肩が出しやすい服装でお越しくだ<br>さい。                                                                                                    |                             |              |  |  |  |
|    | アイチケット広場から                                                                                                    | ×                           |              |  |  |  |
|    | ット上でキャンセルをますので、数字をお控                                                                                                    | たう場合に必要となり<br>えください。(必須)    | j            |  |  |  |
|    | 🗹 はい、わかりま                                                                                                    | した。                         |              |  |  |  |
|    | アプリでご予約された方<br>いません。そのままアプ                                                                                                    | はキャンセルコードがご;<br>リからキャンセル可能で | <u>z</u> ,   |  |  |  |
|    | <u>9</u> 0                                                                                                    |                             |              |  |  |  |
|    | ✓ 個人情報の利用目的<br>の内容に同意する                                                                                                    | <b>)</b> 「プライバシーポリシ         | L-           |  |  |  |
|    |                                                                                                    |                             |              |  |  |  |
|    | 戻る                                                                                                    | 次へ                          |              |  |  |  |
|    |                                                                                                    |                             |              |  |  |  |

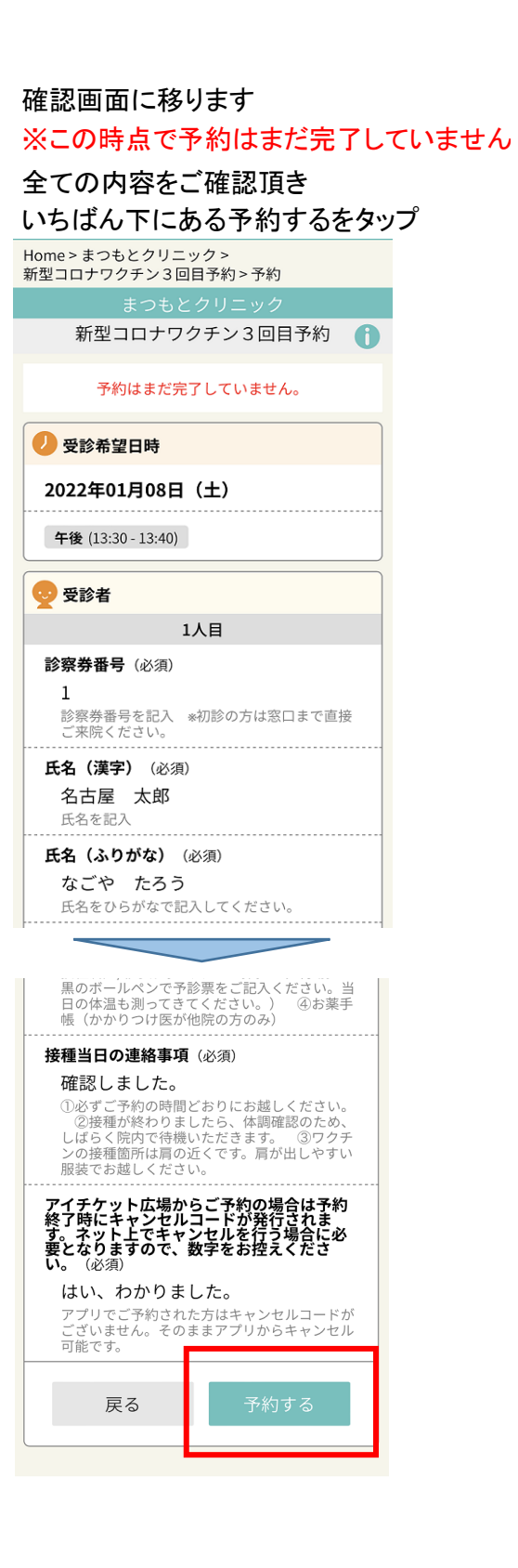

(11)

| 12   | 予約完了です<br><mark>キャンセルコードが発行されます</mark>       |  |  |  |  |  |
|------|----------------------------------------------|--|--|--|--|--|
|      | <mark>ご自身でお控えください</mark><br>※キャンセルの際必要になります。 |  |  |  |  |  |
|      | キウホンクリニック                                    |  |  |  |  |  |
|      | 新型コロナワクチン3回目予約                               |  |  |  |  |  |
|      | 予約を完了しました。                                   |  |  |  |  |  |
|      | 予約内容                                         |  |  |  |  |  |
|      | 2022年01月08日(土)                               |  |  |  |  |  |
|      | 午後 (13:30 - 13:40)                           |  |  |  |  |  |
|      | 受診者                                          |  |  |  |  |  |
|      | 名古屋 太郎                                       |  |  |  |  |  |
|      | キャンセルコード                                     |  |  |  |  |  |
| L    | 624900<br>・イヤノビルリの物白に約安でり。 あれないよう            |  |  |  |  |  |
|      | メモしてください。                                    |  |  |  |  |  |
|      | ・時間によっては、キャンセルできない場合かあ<br>ります。ご了承ください。       |  |  |  |  |  |
|      | 「あなたの予約確認」画面で内容を確認できま<br>す。                  |  |  |  |  |  |
|      | 受診日当日、予約をした時間に来院してくださ                        |  |  |  |  |  |
|      |                                              |  |  |  |  |  |
|      | あなたの予約確認へ                                    |  |  |  |  |  |
|      |                                              |  |  |  |  |  |
|      | めなたの予約確認へをダッノすると<br>内容を確認できます                |  |  |  |  |  |
|      |                                              |  |  |  |  |  |
| 又纵   |                                              |  |  |  |  |  |
| 了~ 示 |                                              |  |  |  |  |  |
|      | 新型コロナワクチン3回目予約                               |  |  |  |  |  |
|      | 新型コロナワクチン3回目予約                               |  |  |  |  |  |
|      | 📮 クリニックからのメッセージ                              |  |  |  |  |  |
|      | 【3回目】新型コロナワクチン接種のご<br>予約について                 |  |  |  |  |  |
|      | 現在の待ち状況 あなたの予約確認                             |  |  |  |  |  |
|      | 「予約時に入力された電話番号」を入力して<br>ください。                |  |  |  |  |  |
|      | 電話番号 08011112222                             |  |  |  |  |  |
|      | 送信                                           |  |  |  |  |  |
|      | <ol> <li>診療時間など</li> </ol>                   |  |  |  |  |  |

| 予約の日付と時間が出ますので<br>ご確認ください           |                          |  |  |
|-------------------------------------|--------------------------|--|--|
| まつもとク                               | リニック                     |  |  |
| 新型コロナワク                             | チン3回目予約 👔                |  |  |
| 📮 クリニックからのメッセージ                     |                          |  |  |
| 【3回目】新型コロナワ<br>予約について               | ックチン接種のご 🔉               |  |  |
| 現在の待ち状況                             | あなたの予約確認                 |  |  |
| 12月24日(金) 14:590                    | の状況 🖸                    |  |  |
| 明日以降のう                              | 予約(1件)                   |  |  |
| 01月08日(土)                           |                          |  |  |
| 午後 13:30 - 13:40                    |                          |  |  |
| 受診者1名     診察当表示さ       キャンセル        | 日になると診察状況が<br>れます        |  |  |
|                                     |                          |  |  |
| 「キャンセル」ボタンの<br>・キャンセルは、クリニ<br>ください。 | 表示がない場合の変更<br>ックまで直接連絡して |  |  |

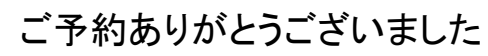